# VAV-B Programming Manual

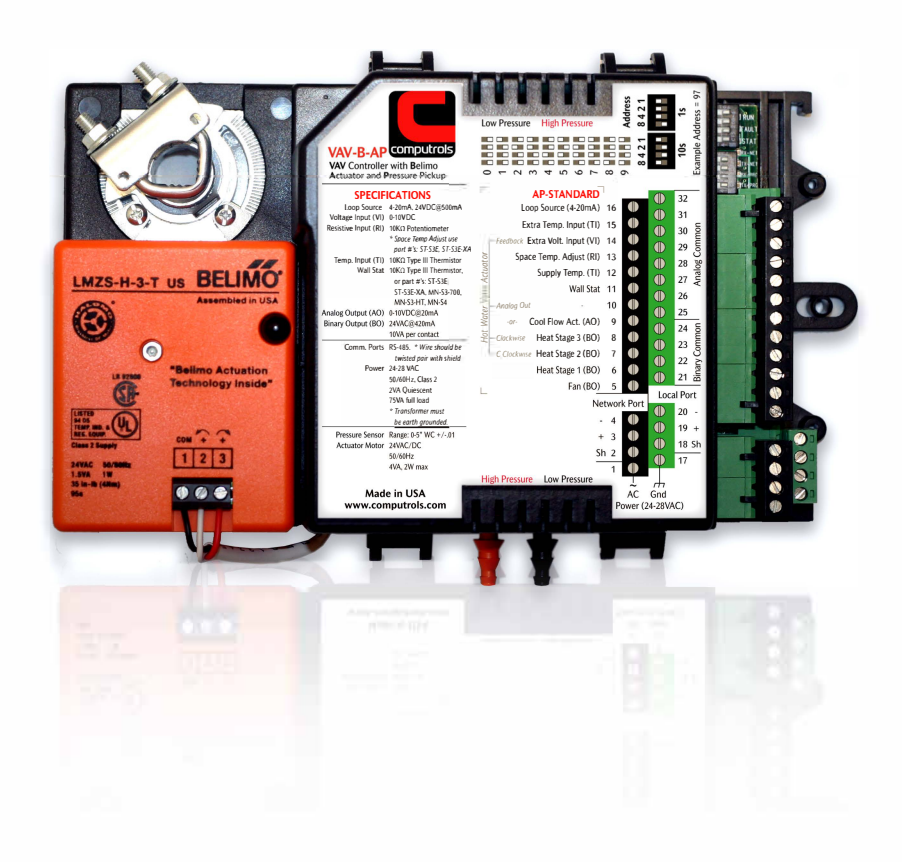

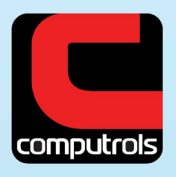

2520 Belle Chasse Highway, Gretna, Louisiana 70053 | Phone: 504.529.1413 | www.computrols.com

# VAV-B Programming Manual

(Updated 2/28/2011)

# Things you will need:

CBAS version 10.2.8 or newer Firmware version 13.4 or newer on Host controller USB to 485 commissioning cable (need part number) or USB Isolator (B&B Electronics model USOPTL4) Drivers for cable or isolator VAV\_Utility.exe commissioning software vcredist\_x86.exe (in certain cases)

The preferred protocol for the VAV-B is OPTO. It is easier to program the points in CBAS with OPTO. However, BASnet and BACnet (pending) are also available.

### **Basic Steps**

- Wire the VAV-B including power, 485 Comm to Host, and commissioning cable.
- Set Address using dipswitches.
- Place the VAV\_Utility.exe commissioning software in the CBAS folder.
- Create shortcut to above software (optional).
- Plug in the cable to a USB slot and complete installation using drivers.
- Start Utility Program.
- Click VAV Connection and set the parameters to connect.
- Choose "Serial Port via 485 converter" and enter address.
- Select USB serial port, then click Connect. Database should download and Status should show Ready.
- You can now Click Pre Box Setup and work your way down the list of parameters. Click OK.
- Do the same with Installer button.
- Click "Save and Export Database".
- Click Save All Changes to VAV. The controller will reboot and the program will reconnect.
- To zero out the pressure pickup and damper actuator, etc, click Test and Balance.
- Return to Main Screen, then Save/Export Database.
- Save All Changes to the VAV.
- Open CBAS in Editor Mode.
- In Hardware View, add a channel to host the VAV-B controllers (could be OPTO, BASnet, or BACnet (pending)).
- Add a VAV-Belimo to the channel.
- OPTO: Import points from file saved in earlier step during commissioning.
- BASnet: Add a blank controller. DO NOT choose to Add from Template, or Copy from another controller. Click controller, then Add Points to VAV-B.
- BACnet: Pending.

- □ Go to Real Mode and start monitoring.
- □ Add a VAV-B Commission point to the Workstation channel. This allows you to commission VAV-Bs through the 485 channel. VAV\_Utility.exe must be in the C:\CBAS folder.

### Hardware

#### Wiring the VAV-B Controllers

See wiring diagram. The commission cable can be connected through a MN-S3 display stat as shown.

- □ If you are not using a MN-S3, you will need a cable with bare wires on the end opposite the USB plug.
- □ The black wire attaches to the Programming Port (–) terminal and the red wire attaches to the (+) terminal.
- □ The 24VDC common must be connected to earth ground!
- □ You may daisy chain up to 50 VAV-B controllers on one 485 channel connected to either the Host port or Secondary port on the Host Controller.
- □ Terminate sensor and output wires to terminals according to the label on the controller.

#### Set the address

Using the dipswitches, set the address.

- □ There is one set for the 10s and one set for the 1s, so the address can be from 1 to 99. Zero is an invalid address.
- Dipswitches in the UP position are added up to make the address.
- □ There are examples shown on the controller's label.

#### Install Commission Cable

- □ Plug in the USB to 485 commissioning cable and the Found New Hardware Wizard will appear.
- $\Box$  Browse to the location where you placed the cable drivers.
- □ Inside the i386 folder, highlight the ftdibus.sys file and click next.
- $\Box$  Complete the installation wizard.

The cable will be listed in Device Manager under Ports, as USB Serial Port COMXX. (XX represents the comm port number)

# Software

#### Utility Program

Copy the VAV\_Utility.exe commissioning software to C:\CBAS.

Right-click the file and click Send To, then Desktop (Shortcut), if you need a desktop shortcut for commissioning purposes.

#### Connecting

- □ Start the VAV\_Utility program.
- □ If you get an error, run the vcredist\_x86.exe then start the program again. (Should only be necessary on Windows XP, if CBAS has not been installed on the PC)
- □ At the top of the window, click VAV Connection. (See Figure below)
- □ Choose Serial Port Via 485 converter.
- □ Choose RS-485 to Stat Channel. (Main Channel refers to 485 network to Host controller)
- $\Box$  Enter the address of the VAV-B.
- $\Box$  Leave the Baud rate at default.
- $\Box$  Choose the USB Serial port.
- □ Click Connect and the database will load with 10 seconds.

| Connection                    |                                                   | CONNECT         |
|-------------------------------|---------------------------------------------------|-----------------|
| C IP connection with CBAS DPU | <ul> <li>Serial Port via 485 converter</li> </ul> |                 |
|                               | ┌ 485 Connection Type                             | DISCONNECT      |
|                               | RS-485 to Stat Channel                            |                 |
|                               | C RS-485 to Main Channel                          | Status          |
|                               | Device Address on Channel (255 if unknown)        | NOT Connected   |
|                               | Baud Rate (Default is 38400)                      |                 |
|                               | 38400                                             | Finished        |
|                               | C Communications Port (COM6)                      |                 |
|                               | USB Serial Port (COM11)                           |                 |
|                               | C                                                 |                 |
|                               |                                                   |                 |
|                               |                                                   |                 |
|                               |                                                   |                 |
|                               |                                                   |                 |
|                               |                                                   | Run EDITOR Mode |

#### Commissioning the first VAV-B

Once you have connected, all the buttons will be active, except the Save All Changes button. It will be active as soon as changes are made.

The buttons are in order from top to bottom, but you should normally only need the first 3, then the Save and Load buttons will be used.

#### Prebox Setup

Click the first button, PreBox Setup. (See Figure below)

| AV Name I ocation                                                                                                    |                     |
|----------------------------------------------------------------------------------------------------|---------------------|
| Rm 107                                                                                                    |                     |
|                                                                                                    |                     |
| VAV Application                                                                                                    |                     |
| C Standard VAV                                                                                                    |                     |
| Series Fan Powered Terminal Box     C. Devellal Fan Developed Terminal Box                                                                                                    |                     |
|                                                                                                    |                     |
| C Fan Col Unit                                                                                                    |                     |
| C Point Multiplexor                                                                                                    |                     |
|                                                                                                    |                     |
| Natural Address                                                                                                    |                     |
| Address                                                                                                    |                     |
| From Dip Switches     13                                                                                                    |                     |
| Set From Software                                                                                                    |                     |
| ✓ Local Port is Multidrop                                                                                                    |                     |
|                                                                                                    |                     |
| Network Parameters                                                                                                    |                     |
|                                                                                                    |                     |
| -Protocol                                                                                                    |                     |
| Protocol<br>C BASnet (Computrols)  OPTO (Metasys) C BACr                                                                                                    | net                 |
| Protocol C BASnet (Computrols) OPTO (Metasys) BAC                                                                                                    | net<br>ACnet Setup  |
| Protocol C BASnet (Computrols) C OPTO (Metasys) BASnet (Computrols)                                                                                                    | net<br>ACnet Setup  |
| Protocol C BASnet (Computrols) C OPTO (Metasys) BAC                                                                                                    | net<br>ACnet Setup  |
| Protocol OPTO (Metasys) BAC<br>BASnet (Computrols) OPTO (Metasys) BAC<br>Baud Rate                                                                                                    | net<br>ACnet Setup  |
| Protocol<br>C BASnet (Computrols) C OPTO (Metasys) BAC<br>Baud Rate<br>C 9600 baud C 19200 baud                                                                                                    | net<br>ACriet Setup |
| Protocol<br>C BASnet (Computrols) C OPTO (Metasys) C BAC<br>Baud Rate<br>G 9600 baud C 19200 baud                                                                                                    | net<br>ACriet Setup |
| Protocol<br>C BASnet (Computrols) C OPTO (Metasys) C BAC<br>Baud Rate<br>G 9600 baud C 19200 baud<br>Engineering Units                                                                                                    | net<br>ACriet Setup |
| Protocol  Protocol  BASnet (Computrols)  OPTO (Metasys)  BACr Baud Rate  O9600 baud  Togineering Units  Fingineering Units  OEnglish (Linited States) - DenE, Inch H2O, so ft, CEM                                                                                                    | net<br>ACriet Setup |
| Protocol<br>BASnet (Computrols) OPTO (Metasys) BACr<br>Baud Rate<br>9600 baud 19200 baud<br>Engineering Units<br>English (United States) - DegF, inch H2O, sq ft, CFM<br>Metric - DegC, KPa, sq millimeters, Cubic Meters per Hour (CM                                                                                                    | H)                  |
| Protocol<br>BASnet (Computrols) OPTO (Metasys) BACr<br>Baud Rate<br>9600 baud 19200 baud<br>Engineering Units<br>Engineering Units<br>Engineering Units<br>Metric - DegC, KPa, sq millimeters, Cubic Meters per Hour (CM                                                                                                    | net<br>ACriet Setup |
| Protocol<br>BASnet (Computrols) OPTO (Metasys) BACr<br>Baud Rate<br>9600 baud 19200 baud<br>Engineering Units<br>Engineering Units<br>Engish (United States) - DegF, inch H2O, sq ft, CFM<br>Metric - DegC, KPa, sq millimeters, Cubic Meters per Hour (CM<br>Waster or Slave Box?                                                           | H)                  |
| Protocol<br>BASnet (Computrols) OPTO (Metasys) BACr<br>Baud Rate<br>9600 baud 19200 baud<br>Engineering Units<br>Engineering Units<br>Engish (United States) - DegF, inch H2O, sq ft, CFM<br>Metric - DegC, KPa, sq millimeters, Cubic Meters per Hour (CM<br>Waster or Slave Box?                                                           | H)                  |
| Protocol      BASnet (Computrols) OPTO (Metasys) BACr Baud Rate      9600 baud I 19200 baud Engineering Units      English (United States) - DegF, inch H2O, sq ft, CFM Metric - DegC, KPa, sq millimeters, Cubic Meters per Hour (CM Master or Slave Box?      Master Slave Box?      Master BOX Has SLAVE BOXes connected on Programming P | HH)                 |
| Protocol      BASnet (Computrols) OPTO (Metasys) BACr Baud Rate      9600 baud Brgineering Units      English (United States) - DegF, inch H2O, sq ft, CFM Metric - DegC, KPa, sq millimeters, Cubic Meters per Hour (CM Vaster or Slave Box?      MASTER BOX. Has SLAVE BOXes connected on Programming P C SLAVE BOX.                       | net<br>ACriet Setup |

Type in a Name/Location.

#### Choose the VAV Application type.

Choices should be self-explanatory, except for Point Multiplexor: The Point Multiplexor allows you to use a VAV-B as a generic point board. You can command the Outputs to any value from a logic statement in the DPU or 8X. You can still use the Pressure sensor (internal and 1 external), Dampers (up to 4) and S3 when the VAV-B is programmed as

Multiplexor. There are new screens in VAV Utility that allow you to setup the VAV-B when in Multiplexor mode.

#### **Network Address**

You should not have to change anything in the Network Address section. It is possible to change the address by selecting "Set in Software".

- $\Box$  When you Save to VAV, the address changes.
- □ You will lose connection and will have to restart the connection using the new address.
- $\hfill\square$  Choose your protocol and baud rate.
- □ 19200 Baud is only available in Bacnet (pending).

#### Choose English units or Metric.

#### Master or Slave Box?

With most VAV-Bs, the box type will be Normal Box. Master and Slave are used when you have 2 or more boxes sharing a single space temp and setpoint.

- □ Select Master for the Master box and Slave for the Slave Box.
- □ Then, connect the 485 programming port wires together on the 2 VAV-Bs.
- The Master box will share it's space temp and setpoint with the Slave box. You can have multiple slave boxes per master. So, you could have 1 VAV-B with a S3 then several other VAV-Bs maintaining the space temp using the Master space temp and setpoint.

#### Saving Changes

Once you have made all of your choices under Pre Box Setup, click OK to save them. However, they will not be saved to the VAV-B until you Save All Changes to the VAV from the main screen. But, you can complete the Installer screen setup prior to saving.

#### Installer Screen

Now click the Installer button. (See Figure below) The screen will have different choices depending on the application chosen in the Pre Box Setup screen.

Make your choices for the type of temperature sensor, setpoint, and overtime. The Software Point choices refer to a point on the VAV-B controller where the setpoint can be commanded. This is covered in a later section.

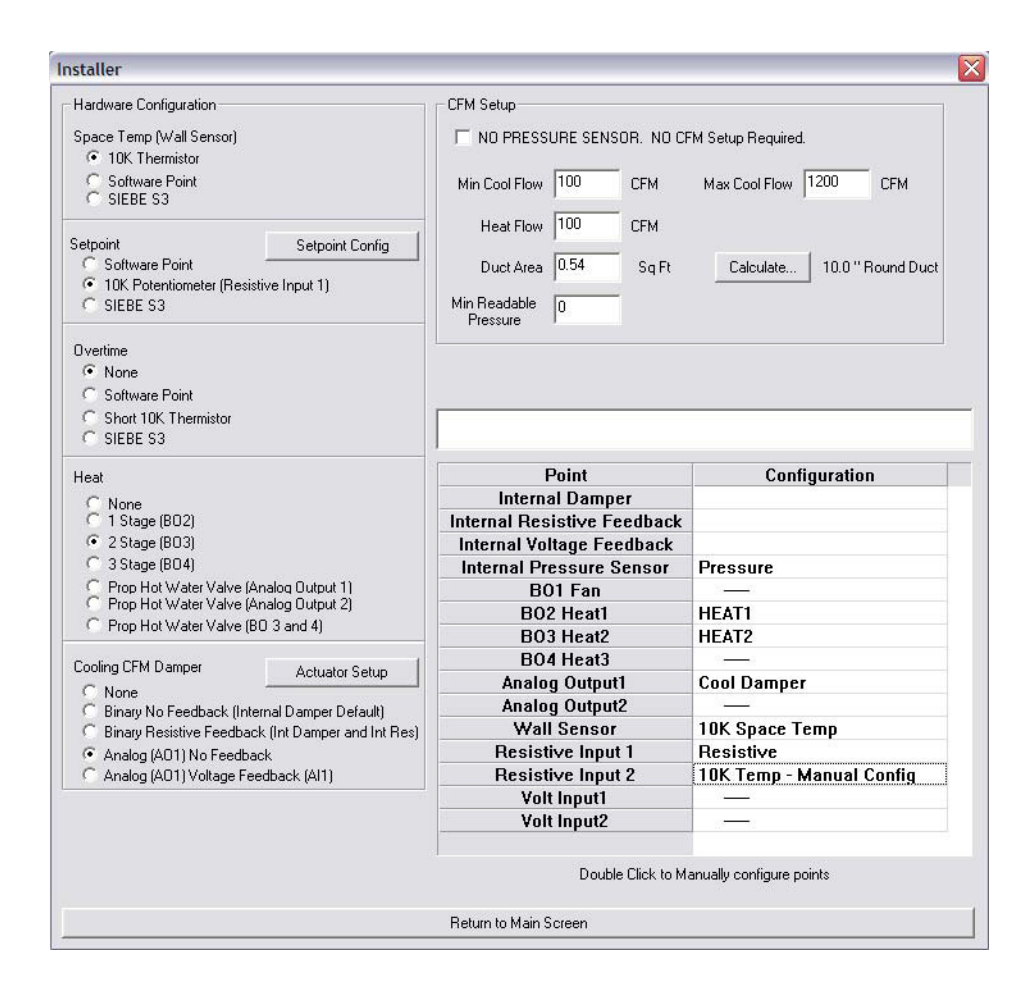

#### Choose your type of Heat, or none.

- □ The 1-3 Stage Heat choices are for electric heat of course, and require a relay. Proportional Hot Water Valves are 0-10VDC and it is possible to change to 2-10VDC by clicking the Actuator Setup button.
- □ The final choice is for Pulse Valves and that choice takes up the 2 Binary Outputs used for Heat Stage 2 and 3. BO2 pulses the valve in a positive direction and BO3 is the negative or opposite pulse.

#### Choose your Cooling Damper type, or None.

- □ Binary No Feedback is the default when you are using the internal damper included with the VAV-B-AP.
- □ With Resistive Feedback, you would not be using an Internal Damper. On the VAV-B-X, there is a plug on the side where you would plug in that damper with feedback.
- □ The final 2 choices are for AO1 and are 0-10VDC.

#### Extra Points

□ In the section listing the points in the bottom right, you can click a line that is not being used and manually configure the type of input or output.

#### Initial CFM Calibration

In the top right section, set your Min, Max, and Heat CFM targets.

- □ For your CFM calculation to work, you must set the correct duct area.
- $\Box$  Click the Calculate button.
- □ Enter the size and shape of the duct and click Calculate.
- $\Box$  Then click Save and it will be saved to the Duct Area field.
- □ Min Readable Pressure is the lowest that your sensor can read in Inches of Water Column ("WC). Anything below this amount will display as 0 CFM.
- $\Box$  If you are not using a pressure sensor, you can check the box at the top of this section.

When the Installer screen is complete, click Return to Main Screen.

#### Save Configuration

Now is a good time to click Save/Export Database. This will create a file containing all of the setup choices you have made. The file is saved in the CBAS folder and can be used to add identical VAV-B controllers in the future. This will be covered in a later section.

Now click Save All Changes to VAV. Within a minute, the utility program will reconnect to the VAV-B for further configuration.

#### Test, Balance and Zero-out Pressure/Damper

From the Main Screen, click the Test and Balance button. (See figure below)

| Edit Balance Parameters                                                       |
|-------------------------------------------------------------------------------|
| Zero out Internal Pressure sensor                                             |
| Calibrate CFM using 1 Flow Hood reading (adjusting K Factor)                  |
| Calibrate CFM using Multiple Flow Hood readings (at least 2 readings necessar |
| Calibrate 10K Resistive Setpoint                                              |
| Calculate Damper 1 Stroke Time                                                |
|                                                                               |
|                                                                               |
|                                                                               |
|                                                                               |
|                                                                               |
| Datum to Main Conserv                                                         |

#### Edit Balance Parameters (See Figure Below)

| est and Balance                       |                    |          |                                             |                                                      |
|---------------------------------------|--------------------|----------|---------------------------------------------|------------------------------------------------------|
| - Test Damper Loop<br>Force Damper To | 0 Go               | Done     | (Release damper to control loop)            | VAV Readings<br>Damper Position 4.21041              |
| Test Flow Control Loc<br>Desired CFM  | Go Go              | Done     | (Release CFM Setpoint to control loop)      | Feedback 4.21<br>Overshoot -5                        |
| CFM Control Loop Se                   | ссссссс<br>Default | Fastest  | CFM Deadband 10 CFM                         | CFM 0<br>Disabled Damper Disabled<br>Force Value 0.0 |
| Cooling Design CFM -<br>Min Cool 595  | CFM Max            | Cool 595 | CFM                                         |                                                      |
| Heating Design CFM                    | CFM 100            | CFM      | Duct Size 0.5454 Sq In Duct Size Calculator |                                                      |
|                                       |                    |          | Return to Main Screen                       |                                                      |

From this screen, you can test the operation of the damper alone and in relation to CFM Targets. Also, targets, duct size and control loop speed can be adjusted.

To test, just type in a damper position or a desired CFM flow then click the GO button. You will see actual readings from the damper on the right as they change. When finished testing, click Done and the control loop will take over.

Click Return to Main Screen when finished testing and making changes. If changes are made to the control loop and CFM Targets, you will need to Save All Changes again.

#### Zero Out Internal Pressure Sensor

In order to get an accurate zero CFM reading from the internal pressure sensor when there is no airflow, you must zero it out. Click the button and you will see the following screen.

| Zero out the Pressure sensor you must first remove all p<br>Removing the air line from the pressure sensor or | ressure fro   | from the pressure sensor. Do this by either: |
|----------------------------------------------------------------------------------------------------|---------------|----------------------------------------------|
| hen all pressure has been removed press the 'Pressure S                                                       | ensor is at i | at ZERO' button.                             |
|                                                                                                    |               |                                              |
| Pressure Sensor                                                                                               | is at ZERO    | 0                                            |
| Current Zero offset in Controller                                                                             | -1            |                                              |
| New Zero Offset to be saved to Controller                                                                     |               | 0 Manual Zero Set                            |
| Current Pressure Reading                                                                                      | 0.000         |                                              |
| Current Pressure Reading using new Zero                                                                       |               |                                              |
| Live Counts                                                                                                   | 264           |                                              |
| 265 264                                                                                                    | 264 264 2     | 264                                          |
| Minimum Pressure the sensor can reliably read                                                                 |               | 0 "WC                                        |
| Save New Zerc                                                                                                 | Number        |                                              |
|                                                                                                    |               |                                              |
| Return to Previo                                                                                              | us Screen     | n                                            |

- □ This is an easy process. Either turn off the AHU or remove the tubes from the pressure sensor on the VAV-B.
- □ When you know that the flow has stopped, click Pressure Sensor is at ZERO. The process will take about a minute.
- □ When the process is complete, the Save New Zero Number button will become active. Click that button.
- □ You will get a warning to Reboot Controller for New Setting to Take Affect.
- □ Click OK to return to the Test and Balance choices.
- $\Box$  When you save changes again, the new settings will be saved.

#### Calibrate CFM Using 1 Flow Hood Reading

Click this button and you will see the following screen, which is intended for use in balancing the VAV boxes after installation.

The first step is to override the CFM so that it doesn't move during the calibration process. Wait for the CFM to settle, then click the Load Average.

| alibrate CFM                                   |                                 |                                    | × |
|------------------------------------------------|---------------------------------|------------------------------------|---|
|                                                | 0                               | 00000                              |   |
| CFM Reading in Controller                      | 0                               | CFM Setpoint is 595 CFM            |   |
| Average CFM Reading                            | 0                               | Load Average CFM from Controller   |   |
| CFM Reading from Flow Hood                     | 0                               | Calculate new K Factor             |   |
| Adjusted CFM using new K Factor                |                                 |                                    |   |
| K Factor in Controller                         | 0.389                           |                                    |   |
| New K Factor                                   | 0                               | Manually Set K Factor              |   |
| Set CFM Setpoint to box Desi                   | gn MIN Coolin                   | g CFM (595)                        |   |
| Set CFM Setpoint to box Desi<br>595 Set CFM Se | gn MIN Coolin<br>tpoint to ente | g CFM (595)                        |   |
| Release C                                      | FM Override                     |                                    |   |
| COOLING Damper Override 0                      | Command D                       | amper Damper Position = 100.0 OPEN |   |
|                                                |                                 |                                    |   |
|                                                |                                 |                                    |   |
|                                                |                                 |                                    |   |
|                                                | _                               |                                    |   |

- □ Click Load Average CFM From Controller.
- □ Type in the CFM Reading from the Flow Hood and click Calculate New K Factor.
- □ If you would like to manually set the K factor, type it into the New K Factor field and click the button to the right.
- □ To test the operation of the damper in relation to the Setpoints, click the buttons in the next section.
- □ Be sure to click the Release CFM Override button when finished.
- $\Box$  Click Return to Previous Section.

#### Calibrate CFM using Multiple Flow Hood Readings

Complete the process by following the onscreen instructions for steps 1 and 2. There is also a test section identical to the one in the Edit Balance Parameters screen. When finished, click Return to Main Screen.

#### Calibrate 10K Resistive Setpoint

I you are using a 10K Potentiometer for the field setpoint, this is where you set the range of possible temperatures for the setpoint. In most cases, you should be able to just type in the low and high setpoint value and click OK.

| Low Cataoint Value  | 65  |                          | 0     |
|---------------------|-----|--------------------------|-------|
| Low Setpoint value  | 103 | LOW REsistance value     | 14    |
| High Setpoint Value | 85  | High Resistance Value    | 10000 |
|                     |     | Current Resistance Value | 889   |

#### Calibrate Damper 1 Stroke Time

You must calibrate (or at least verify) stroke time even when using the standard damper. Stroke time is the time it takes to go from 0% to 100%. The standard damper has a stroke time of about 95 seconds. Damper 1 is the Internal Damper. If all VAV boxes at a site are the same, then maybe you can calibrate the first few, then use the same setting on the rest.

- □ This is another easy process. Click the first button.
- □ When the damper has gotten to zero percent, click the second and it will go to 100 percent.
- □ You must watch the damper. When it stops moving, click the third button and it will stop counting.
- $\Box$  Click the next button to save the new stroke time.

#### Adding More VAV-Bs from Saved Configuration File

- □ First, open the Utility program and connect to the next VAV-B.
- □ Now click Load/Reset Database.

| Browse |
|--------|
| Load   |
| ОК     |
| Cancel |
|        |
|        |
|        |

- □ Click Browse and find the file you saved earlier.
- $\Box$  Select it and click OPEN. The path will be shown next to the Browse button.

- $\Box$  Click Load, then OK.
- □ Now go back to Pre Box Setup and change the name/location of the box, then click OK.
- $\Box$  If the duct size is different on this box, go back to the Installer screen and make the change there, then click OK.
- □ If you would like to save this configuration also, click Save/Export Database.
- $\Box$  Now click Save All Changes to VAV.

## **CBAS** Configuration

#### Adding VAV-B to the Database

VAV-B controllers can be added to the following channel types at this time: OPTO 485 over TCP/IP (same as N2), OPTO-22 on Controller (also N2), BASnet 485 over TCP/IP, and BACnet 485 over TCP/IP (BACnet MS/TP). Of course, you must match the CBAS Protocol selection to the one that you chose earlier in the VAV-B Utility program and then saved to the controller. BACnet on Controller is a channel choice in CBAS. However, it is not available at this time.

The advantage of an "On Controller Channel" is that the databases of the controllers on the channel are contained in the database of the Host controller as well as the Server PC. So, all software points and the logic, schedules, etc. should be programmed on the Host controller, making the entire channel head-end independent or stand-alone.

Either of the OPTO channels would be preferred and would also work if the site had an existing channel of Johnson Metasys controllers that you would like to add a VAV-B to. BASnet would only be preferred if the site had an existing channel of VAVs and you were replacing one with a VAV-B, or needed to add an additional one to the channel.

#### Add Channel to the Host controller

These instructions assume that you have already learned how to add a controller to the TCP/IP for Controllers channel.

- □ In Editor Mode, Hardware View, TCP/IP for Controllers channel, locate the controller that will host the VAV-B channel.
- $\Box$  Click the controller, then Channels.
- □ Click Add A Channel to either the Host or Secondary 485.
- □ Give the channel a name and choose the protocol configuration.
- $\Box$  Click Add Channel Now.
- □ If the channel is an "On Controller" channel, click the channel just created to add a controller to it.
- $\Box$  If not, escape to the main Channel screen in Hardware View to find the channel.

#### Add a VAV-B

- $\hfill\square$  Click the Channel, then Controllers.
- □ Click Add a Controller on the line that contains the address you want to use. (The address can later be changed on the controller program screen)
- Give the controller a name similar to the one you gave it in the Utility program.
- □ For configuration, choose VAV-Belimo.
- $\Box$  Click Add Controller Now.
- □ A popup box will ask if you would like to import the points.
- □ If the channel is BASnet, answer NO. (For the second VAV-B, you can Copy or Use a Template)
- □ If the channel is OPTO or BACnet, answer YES.
- □ The next screen will allow you to browse to the location where you saved the configuration from the VAV Utility program.
- □ Choose the txt file with either OPTO or BACnet in the name, then click OPEN.
- □ You will be prompted to enter a prefix for the point names. Click Yes and you can enter the prefix which will differentiate these points from the points of another controller.
- □ Hit the ENTER key and CBAS will verify how many points were imported.
- □ Click OK, and you can now click the controller and view the points.
- $\Box$  Subsequent controllers can be added the same way.

#### Adding Points to a BASnet VAV-B

When adding a VAV-B to a BASnet 485 over TCP/IP channel, you will have a choice of adding a Blank Controller, Using a Template Database, or Copying from Another Controller. ADDING A BLANK CONTROLLER IS THE ONLY VALID CHOICE. Once the controller is added, click the controller then click Add Points to Controller. (See figure below)

| Std VAV S3 SP | S3 Setpoint   | <b>A</b> | REMOVE point        |  |
|---------------|---------------|----------|---------------------|--|
| STD VAV TEMP  | S3 Space Temp |          | LEAVE point as is   |  |
| STD VAV CFM   | Total CFM     |          | Box Mode            |  |
| Add A Point   |               |          | Application Running |  |
| Add A Point   |               |          | Fault Code          |  |
| Add A Point   |               |          | Emergency Shutdown  |  |
| Add A Point   |               |          | Run Days            |  |
| Add A Point   |               |          | S3 Setpoint         |  |
| Add A Point   |               |          | S3 Occupied         |  |
| Add A Point   |               |          | Occupied            |  |
| Add A Point   |               |          | Network Schedule    |  |
| Add A Point   |               |          | Overtime            |  |
| Add A Point   |               |          | Network Setpoint    |  |
| Add A Point   |               |          | Space Temp Alarm    |  |
| Add A Point   |               |          | COS OCC SP          |  |
| Add A Point   |               |          | COS UNOCC SP        |  |
| Add A Point   |               |          | TICKLE              |  |
| Add A Point   |               |          | Heat Loop Disable   |  |
| Add A Point   |               |          | CFM Loop Disable 1  |  |
| Add A Point   |               |          | CFM Loop Disable 2  |  |
| Add A Point   |               |          | Damper Disable 1    |  |
| Add A Point   |               |          | Damper Disable 2    |  |
| Add A Point   |               |          | Damper Moving 1     |  |
| Add A Point   |               |          | Damper Moving 2     |  |
| Add A Point   |               |          | App Error code      |  |
| Add A Point   |               |          | Run Minutes         |  |
| Add A Point   |               |          | System Run Minutes  |  |
| Add A Point   |               |          | Total CFM           |  |
| Add A Point   |               | •        | Total CFM SP        |  |

- □ Type in a prefix in the Name Prefix field. Each point you add will have that prefix added to it.
- □ The list of points on the right side contains the points that are available. It is recommended that you only add the ones you will need. Highlight a point on the list.
- □ Now click Add a Point on the left column. The points will appear on the controller in order from top to bottom, once added.
- $\Box$  Type in a name for the point after the prefix, then press enter.
- □ Click the field in the middle column on the same line and the point that is highlighted on the right column will be added.
- $\Box$  Continue adding points the same way.
- □ To remove a point, highlight Remove Point at the top of the right column, then click the point on the left middle column. It will say Remove Point until you click Convert Now.
- □ You can also go back in at a later time and add or remove points using the same procedure.

#### Adding Subsequent BASnet VAV-B Controllers

Subsequent VAV-Bs can be added by Copying from the previously added controller. Or, you can create a Template and add from that.

#### Proceed to Real Mode and begin monitoring the VAV-B

#### Commanding the Setpoints

There is a NET SPACE TEMP point that you can command at any time. A command to this point will override the space temp sensor. The space temp will remain at the commanded value until the user commands the point to 0. Zero releases the space temp. This is only used for simulation purposes.

The NETWORK SETPOINT is the point you command to change the Active Setpoint, which can be changed from the S3 or Potentiometer. If you command this point from CBAS it overrides the internal setpoint in the VAV-B. The setpoint point may behave differently if the VAV-B is using an S3 or 10K potentiometer. When using a S3 the NETWORK SETPOINT point will go back to 0 after the command. But when using a 10K potentiometer, it will retain its value. For the 10K potentiometer, you would have to command to 0 to release the setpoint override. That is because when using a S3, the user can override the commanded value. But when using 10K potentiometer, you can slide the potentiometer all you want, but as long as there is a NETWORK SETPOINT command it will keep the network setpoint.

#### Reburning the Application Firmware

The Application Firmware contains the programming code for each of the VAV Applications that you can choose in the Pre Box Setup screen of the Utility program. If Computrols makes a change to one of the applications, it may be necessary for you to upgrade the firmware. Obtain the firmware file from Computrols Technical Support.

Connect to the controller using the VAV Utility program. The last button is labeled Firmware. Click Firmware and you will see the following screen.

| mware Info In Controller                                                                                                    |                                                                              |
|----------------------------------------------------------------------------------------------------|------------------------------------------------------------------------------|
| Load Firmware Info From Controller                                                                                                    |                                                                              |
| Appliation Firmware Version is 6<br>Firmware Version is VAVB V1.7                                                                                                    |                                                                              |
|                                                                                                    |                                                                              |
| mware Info on Disk                                                                                                    |                                                                              |
| mware Info on Disk<br>C:\Documents and Settings\George Hingle\My Documents\CBAS Version                                                                                                    | s Etc\VAV B\Firmware\VAVb 1.7\var Browse                                     |
| mware Info on Disk<br>C:\Documents and Settings\George Hingle\My Documents\CBAS Version<br>Load Firmware Info From Disk                                                                        | s Etc\VAV B\Firmware\VAVb 1.7\vav Browse                                     |
| rmware Info on Disk C:\Documents and Settings\George Hingle\My Documents\CBAS Version Load Firmware Info From Disk C:\Documents and Settings\George Hingle\My Documents\CBAS Disk is Version:7 | s Etc\VAV B\Firmware\VAVb 1.7\vav Browse Save Firmware To Controller         |
| mware Info on Disk C:\Documents and Settings\George Hingle\My Documents\CBAS Version Load Firmware Info From Disk C:\Documents and Settings\George Hingle\My Documents\CBAS Disk is Version: 7 | s Etc.\VAV B\Firmware.\VAVb 1.7\var<br>Browse<br>Save Firmware To Controller |

- $\Box$  To check the firmware on the controller, use the first button.
- □ Click Browse and select the firmware file, which will have a .bin extension.
- □ To check the version of you firmware file, click Load Firmware Info from Disk.
- □ Click Save Firmware to Controller.
- $\Box$  When complete, click DONE to exit.

#### Setup Program

To burn both the Application and non-Application firmware, a program called Setup.exe is required. Firmware file, VAV7 xxxx.bin, contains both firmwares.

- □ Open the Setup Program by double clicking Setup.exe.
- □ Click the Alpha Set button then Comm Port Config. and choose your comm port. This is the port number that the USB to 485 Commissioning cable uses.
- □ Click "Put Controller into Bootload" and you will see 3 lights blinking in succession on the controller.
- □ Click VAV7 Setup button and point to the bin (firmware) file.
- $\Box$  Click VAV7 Burn then Start.
- □ Once finished, open Utility program to verify firmware versions.

#### VAV Utility through CBAS

This allows you to commission VAV-Bs through the 485 channel.

VAV\_Utility.exe must be in the C:\CBAS folder.

- □ Add a VAV-B Commission point to the Workstation channel in CBAS.
- □ In Real Mode, go to the channel containing the VAV-B you want to work with.
- □ Once the controller has Normal communication, click the VAV-B controller, then click Utility Program.
- □ The Utility Program will pop up and connect to the VAV-B automatically as long as the controller is online.
- $\Box$  From there, everything is the same as described earlier in this manual.
- □ Don't forget to Save All Changes and Save/Export the Database.

| CBAS Name (Suggested)     | BASnet Name      | OPTO Position | Commandable |
|---------------------------|------------------|---------------|-------------|
|                           |                  |               |             |
| Essential                 |                  |               |             |
| Occupied Command          | Occupied         | BDM46         | YES         |
| Occupied Feedback         | Box Occupied     | BDM45         |             |
| Space Temp                | Space            | ADF3          |             |
| Space Temp Setpoint       | Setpoint         | ADF23         |             |
| Space Temp Setpoint Com   | Network Setpoint | BDM49         | YES         |
| Space Temp Error          | Space Err        | ADF19         |             |
| Space Temp Alarm          | Space Alm        | BD50          |             |
| CFM                       | CFM              | ADI17         |             |
| CFM Setpoint              | CFM SP           | ADI21         |             |
| Box Mode                  | Box Mode         | BDM26         |             |
| Damper Feedback           | Dampr FB2        | ADF6          |             |
| Damper Position           | Dampercmd        | ADF39         |             |
| Supply Temp               | Extra Temp       | ADF5          |             |
| Humidity                  | Humidity         | ADF17         |             |
|                           |                  |               |             |
|                           |                  |               |             |
| Non-Essential             |                  |               |             |
| Occupied Schedule         | Net Sched        | BDM46         | YES         |
| Overtime Command          | Overtime         | BD47          | YES         |
| Emergency Shutdown        | Emer Shut        | BD29          | YES         |
| Heat Control Loop Disable | Heat LP Dis      | BD56          | YES         |
| Damper 1 Disable          | Damp Dis         | BDM64         | YES         |
| Damper 2 Disable          | Damp Dis         | BDM65         | YES         |
| Cooling Setpoint          | Cool Sp          | ADF29         |             |
| Heating Setpoint          | Heat SP          | ADF30         |             |
| Pressure                  | Pressure         | ADF27         |             |
| External Pressure         | Pressure 2       | ADF28         |             |
| Multiplexor               |                  |               |             |
| Binary Output 1 (Fan)     | BO1 FAN          | BD20          | YES         |

# Appendix A: VAV-B Points in CBAS

| Binary Output 2 (Heat 1)<br>Binary Output 3 (Heat 2)<br>Binary Output 3 (Heat 3)<br>Analog Output 4 (Heat 3)<br>Analog Output 1<br>Analog Output 2<br>Internal Pressure Sensor<br>Wall Sensor<br>External Resistive Input 1<br>External Resistive Input 2<br>Internal Resistive Input 1<br>External Voltage Input 1<br>External Voltage Input 2 | BO2 HEAT1<br>BO3 HEAT2<br>BO3HEAT3<br>VOLT OUT 1<br>VOLT OUT 2<br>PRESSURE<br>WALL STAT<br>RES INPUT 1<br>RES INPUT 2<br>INT RES INPUT<br>VOLTIN 1<br>VOLTIN 2                | BD21<br>BD22<br>BD23<br>ADF14<br>ADF15<br>ADF2<br>ADF3<br>ADF3<br>ADF5<br>ADF5<br>ADF6<br>ADF7<br>ADF8 | YES<br>YES<br>YES<br>YES |
|----------------------------------------------------------------------------------------------------|----------------------------------------------------------------------------------------------------|----------------------------------------------------------------------------------------------------|--------------------------|
| Internal Voltage Input                                                                                                    | INT VOLTIN                                                                                                    | ADF9                                                                                                   |                          |
| Not Needed<br>Internal Sched<br>Application Running<br>Application Error<br>Fault Code<br>Cooling Damper Position<br>Heating Damp/HWV Pos<br>Internal Press Sensor DP<br>External Press Sensor DP<br>Damper 1 Moving<br>Damper 2 Moving<br>Damper 1 Runtime                                                                                     | Int Sched<br>app running<br>app error<br>fault code<br>Damper Position 1<br>Damper Position 2<br>Internal Press Sensor<br>Voltage Input 2<br>Damp Mov<br>Damp Mov<br>Damp Run | BDM48<br>BD27<br>ADI2<br>BDM28<br>ADF39<br>ADF39<br>ADF40<br>ADF27<br>ADF28<br>BDM68<br>BDM69<br>ADF55 |                          |
| Damper 2 Runtime                                                                                                    | Damp Run                                                                                                    | ADF56                                                                                                  |                          |

Notes on Commanding Points

| Occupied Command          | 0=useLocal, 1=OCC, 2=OptStart, 3=UNOCC-OvrdOFF                           |
|---------------------------|--------------------------------------------------------------------------|
| Command                   | Command, then 0=release                                                  |
| Overtime Command          | Used for overtime scheduling                                             |
| Emergency Shutdown        | Rarely used/needed                                                       |
| Heat Control Loop Disable | Stops the 4 BOs from doing anything so they can be commanded via network |
| Damper 1 Disable          | 1-Stops Damp 4-104 Cmds Damp to 0-100. 2 and 3 are resvd for Box Startup |
| Damper 2 Disable          | 1-Stops Damp 4-104 Cmds Damp to 0-100. 2 and 3 are resvd for Box Startup |

# Table of Contents

| Things you will need:                               | . 1 |
|-----------------------------------------------------|-----|
| Basic Steps                                         | . 1 |
| Hardware                                            | . 2 |
| Wiring the VAV-B Controllers                        | . 2 |
| Set the address                                     | . 2 |
| Install Commission Cable                            | . 2 |
| Software                                            |     |
| Utility Program                                     |     |
| Connecting                                          |     |
| Commissioning the first VAV-B                       | . 4 |
| Prebox Setup                                        | . 4 |
| Choose the VAV Application type.                    | . 4 |
| Network Address                                     | . 5 |
| Choose English units or Metric                      | . 5 |
| Master or Slave Box?                                | . 5 |
| Saving Changes                                      |     |
| Installer Screen                                    |     |
| Choose your type of Heat, or none.                  | . 6 |
| Choose your Cooling Damper type, or None            | . 6 |
| Extra Points                                        | . 7 |
| Initial CFM Calibration                             | . 7 |
| Save Configuration                                  |     |
| Test, Balance and Zero-out Pressure/Damper          |     |
| Edit Balance Parameters (See Figure Below)          |     |
| Zero Out Internal Pressure Sensor                   |     |
| Calibrate CFM Using 1 Flow Hood Reading             |     |
| Calibrate CFM using Multiple Flow Hood Readings     |     |
| Calibrate 10K Resistive Setpoint                    |     |
| Calibrate Damper 1 Stroke Time                      |     |
| Adding More VAV-Bs from Saved Configuration File    |     |
| CBAS Configuration                                  |     |
| Adding VAV-B to the Database                        |     |
| Add Channel to the Host controller                  |     |
| Add a VAV-B                                         | 13  |
| Adding Points to a BASnet VAV-B                     | 13  |
| Adding Subsequent BASnet VAV-B Controllers          |     |
| Proceed to Real Mode and begin monitoring the VAV-B |     |
| Commanding the Setpoints                            |     |
| Reburning the Application Firmware                  |     |
| Setup Program                                       |     |
| VAV Utility through CBAS                            | 16  |
| Appendix A: VAV-B Points in CBAS                    | 17  |